# Polycom VVX 500/600

## USER GUIDE

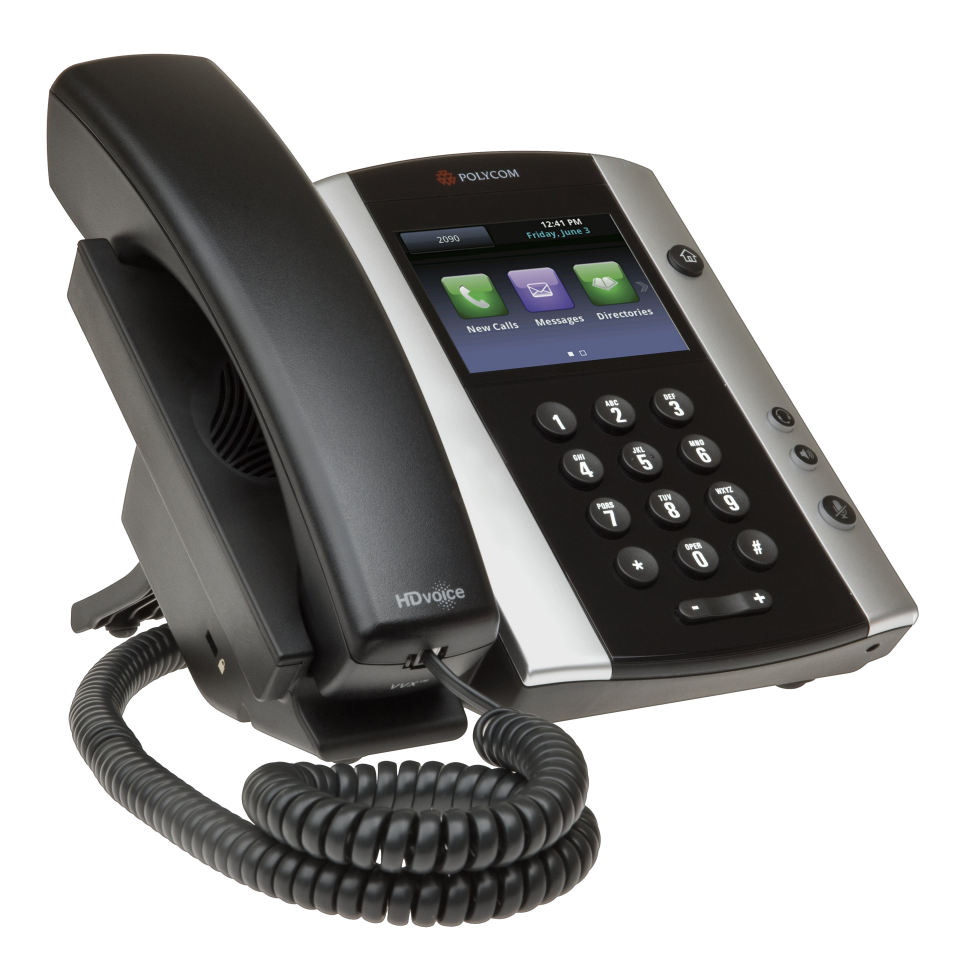

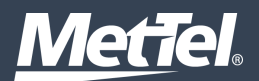

## Contents

| Chapter 1 | 4  | Getting Started                    |
|-----------|----|------------------------------------|
|           | 4  | Polycom VVX 500 & 600 Diagram      |
|           | 5  | Navigating the Touchscreen         |
| Chapter 2 | 7  | Calling Basics                     |
|           | 7  | Placing a Call                     |
|           | 7  | Answering a Call                   |
|           | 8  | Ending a Call                      |
|           | 8  | Muting the Microphone              |
|           | 8  | Holding Calls                      |
|           | 8  | Placing Conference Calls           |
|           | 9  | Transferring Calls                 |
|           | 9  | Forwarding Calls                   |
| Chapter 3 | 10 | Contacts & Lists                   |
|           | 10 | Contact Directory                  |
|           | 10 | Viewing Recent Calls               |
|           | 11 | Favorites                          |
| Chapter 4 | 12 | Voicemail                          |
|           | 12 | How to Set Up Your Voicemail       |
|           | 12 | Listening to Voicemail             |
|           | 12 | Alternate Voicemail Access Options |
|           | 13 | Voicemail Menus                    |

## Chapter I: Getting Started

Polycom VVX 500 Business Media Phone

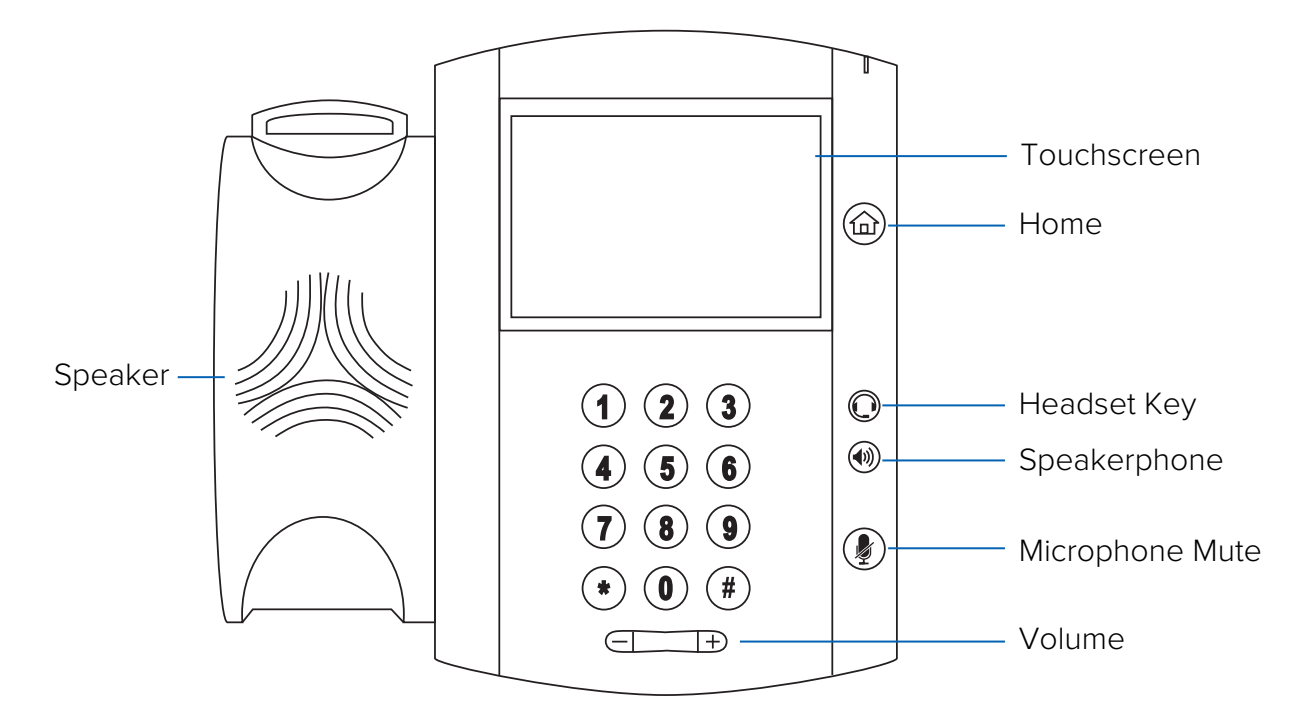

Polycom VVX 600 Business Media Phone

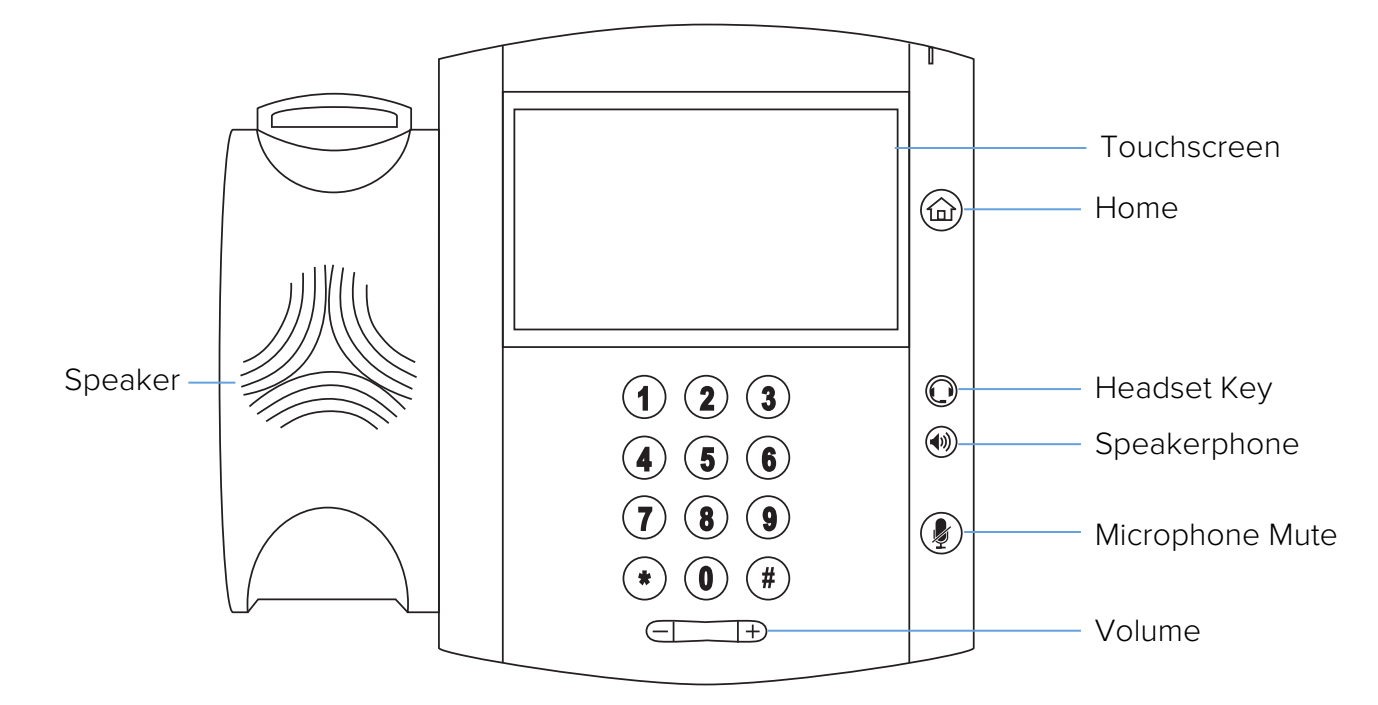

## Navigating the Touchscreen

Tap to select and highlight screen items. To scroll, touch the screen, and swipe your finger up, down, right, or left. To go back to a previous screen, tap **Back**.

#### Phone Views:

Your phone has four main Views: Home, Calls, Active Call, and Lines view (the default). You can access Home and Lines view at any time. If your phone has one or more calls, you can also access Calls or Active Call view.

To change Views:

- For Home view, press 👜 .
- From Home view, press (a) to alternate between Home and Lines view, or, if you have one or more calls, between Home and either Calls or Active Call view.
- To switch between Lines and either Calls or Active Call view, swipe the screen.

#### Home View:

Home view displays icons you can tap to access phone functions. Touch and hold the Page Indicator (see figures 1 and 2) to display more or fewer icons. You can also swipe the screen to display more icons.

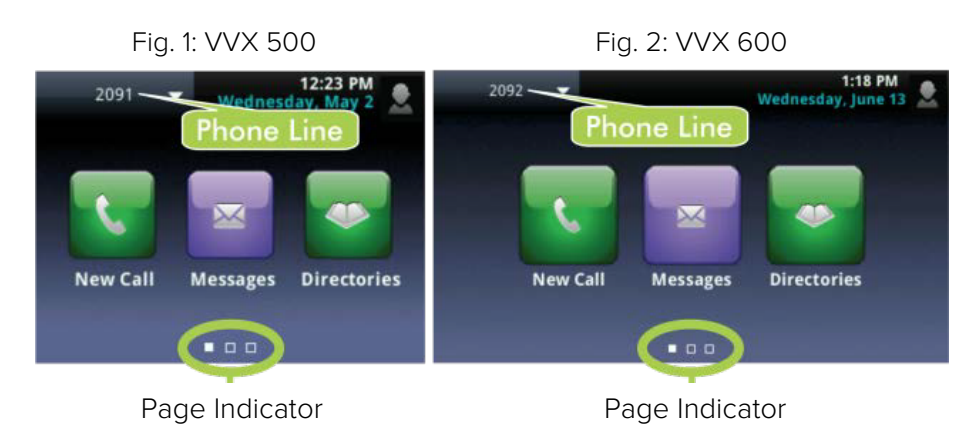

From Home view, tap the phone Line to display your phone Lines and Favorites. To go back, tap **Close** (see figures 3 and 4).

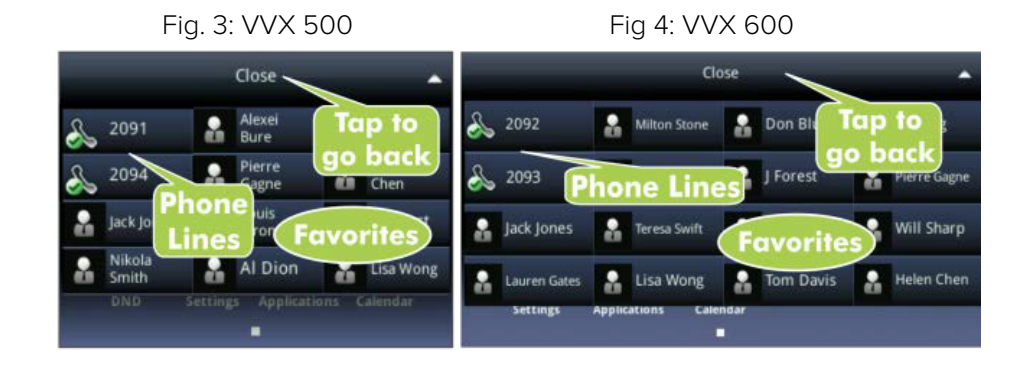

#### Lines View:

Lines view displays phone Lines, Favorites, and soft keys (see figures 5 and 6, below).

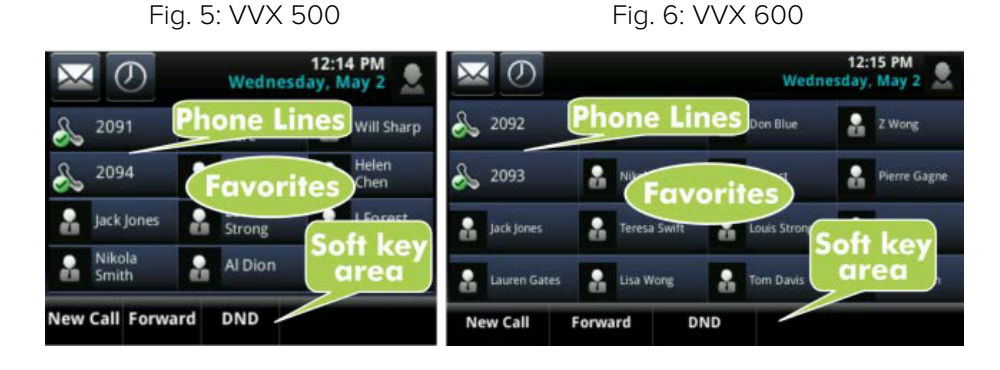

If your phone is idle, you can:

- Tap the phone Line to access the Dialer.
- Swipe to switch between Lines view and the Browser (if enabled on your phone).

#### Active Call View:

If your phone only has one call – and it's active (not on hold) – you can access Active Call view (see figure 7).

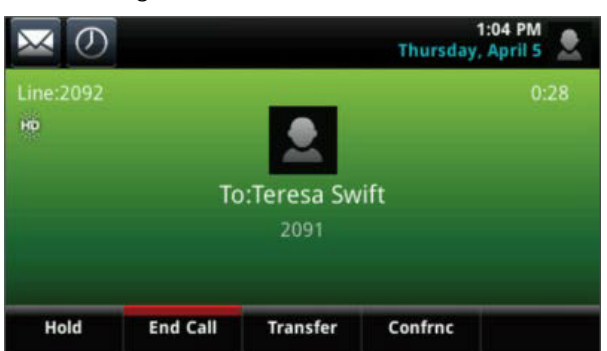

Fig. 7: Both VVX 500 & VVX 600

#### Calls View:

If your phone only has multiple calls, or one held call, you can access Calls view (see figure 8).

Fig. 8: VVX 500 & VVX 600

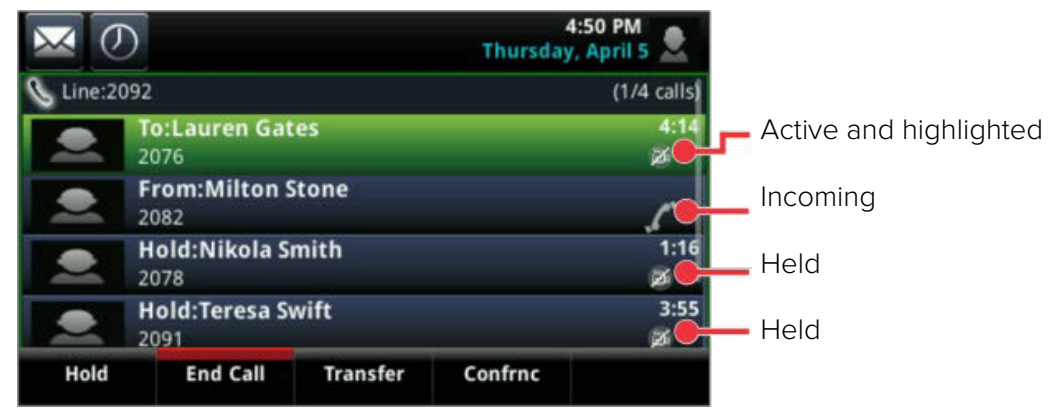

## Chapter 2: Calling Basics

## **Placing a Call**

The VVX 500 and 600 have up to 12 and 16 line registrations respectively; however, you may hold many more simultaneous calls, depending upon your configuration.

You can use the handset, speakerphone, or headset for calls. During a call, you can change modes by picking up the handset, or by pressing or .

#### **Placing Calls:**

- 1. Lift handset, or press  $\textcircled{ ext{ of }}$  or  $\textcircled{ ext{ of }}$  .
- 2. Dial <u>desired</u> number.
- 3. Тар 🔽 .

#### From Lines View:

- 1. Tap the phone line
- 2. Dial desired number
- 3. Tap 💽 .

#### From Home View:

- 1. Tap New Call
- 2. Dial desired number
- 3. Тар 💽 .

## **Answering a Call**

You may answer a call in any of the following ways:

#### Handset:

1. Lift handset.

#### Speakerphone:

1. Either press (•••) button or tap **Answer**.

#### Headset:

1. Press 🔘 button.

Note: To answer a new call while on an active call, tap **Answer**. The current call will be held.

## **Ending a Call**

#### Active Call:

Replace handset, or press () or ().
Or,
Tap End Call.

#### Held Call:

- 1. Navigate to Calls view and highlight the held call.
- 2. Tap Resume, then tap End Call.

## Muting the Microphone

During a call, press () button so other parties can't hear you.

To disable Mute, press 🕼 again.

### **Holding Calls**

From Lines, Calls, or Active Call view, tap **Hold.** If you're in Calls view, remember to highlight the call first.

To resume a held call, tap **Resume** from either Lines or Calls view.

## **Placing Conference Calls**

#### Create a Three-Way Conference Call:

- 1. Call first party.
- 2. Tap Confrnc. (The active call is placed on hold.)
- 3. Call second party.
- 4. When the second party answers, tap **Confrnc** again to join all parties.

#### During the Conference:

From Lines or Calls view, you can:

- Tap Hold to hold all participants.
- Tap **Split** to end the conference and hold all participants.
- Tap **Manage** to manage each participant.
- Tap **End Call** to remove yourself from the conference. The other parties will remain connected.

## **Transferring Calls**

From Lines, Calls, or Active Call view, tap **Transfer**, and call the other party. When you hear the ringback sound, or after you talk with the other party, tap **Transfer**.

### **Forwarding Calls**

#### **Enable Call Forwarding:**

- 1. Tap Forward from Home or Lines view.
- 2. Tap forwarding type:
  - Always Forward all calls
  - No Answer Forward only unanswered calls
  - Busy Forward only when you are on a call
- 3. Enter forwarding number.
- 4. Tap Enable.

#### **Disable Call Forwarding:**

- 1. Tap **Forward** from Home or Lines view.
- 2. Tap forwarding type to disable.
- 3. Tap Disable.

#### **Enable Per-Call Forwarding:**

- 1. As your phone rings, tap **Forward.**
- 2. Enter forwarding number.
- 3. Tap Forward.

## Chapter 3: Contacts & Lists

## **Contact Directory**

#### To View your Directory:

1. Tap **Directories** from Home view, and tap **Contact Directory**.

#### To Add a Contact:

- 1. Navigate to your Contact Directory and tap 🕂 .
- 2. Type the contact's information, and tap Save.
- 3. To make a contact a Favorite, enter a Favorite Index number.

#### To Update Contact Information:

- 1. Navigate to your Contact Directory and tap the contact.
- 2. Tap **[7]**, update the contact's information, and tap **Save**.

#### To Delete a Contact:

- 1. Navigate to your Contact Directory and tap the contact.
- 2. Tap 👕 , and tap Yes to confirm.

#### To Search for a Contact:

- 1. Navigate to your Contact Directory and tap **Search**.
- 2. Enter search criteria, and tap Search.

#### To Dial a Contact from your Directory:

- 1. Navigate to your Contact Directory and tap the contact.
- 2. From the contact's information screen, tap the contact's phone number.

## **Viewing Recent Calls**

- 1. To view your Recent Calls list, tap **Directories** from Home view, and tap **Recent Calls**.
- 2. From the Recent Calls list:
  - Tap 🚺 to sort and order call.
  - Tap 🔽 to display only certain call.
  - Tap a call record to call the person.
  - Tap 🚺 next to the call to save to your directory. Enter additional information and tap Save.

### **Favorites**

Favorites are contacts you want quick access to. Your Favorites list displays all your Favorites. A smaller number of Favorites displays in Lines view, and when you tap the phone Line from Home view. A green star next to a contact indicates a Favorite.

#### To View your Favorites List:

1. Tap **New Call** from Home view, and tap **Favorites.** 

#### To Make a Contact a Favorite:

- 1. Navigate to your Contact Directory and tap the contact.
- 2. Tap Add to Favorites, and tap Yes to confirm.

#### To Dial a Favorite:

1. Tap the Favorite from Home or Lines view, or from your Favorites list.

#### To Reorder your Favorites List:

1. Update the contact's *Favorite Index* number in the Contact Directory.

## Chapter 4: Voicemail

## How to Set Up Your Voicemail

- 1. Press Messages button or soft key from Home view > Message Center > Connect.
- 2. Enter initial pass code [638+extension], followed by #.
- 3. Enter new pass code (must be 6 digits), followed by #.
- 4. Re-enter new pass code, followed by #.
- 5. Record your first and last name at the prompt, followed by #.
- 6. Press 2 to record Busy Greeting.
- 7. Press 3 to record No Answer Greeting.
- 8. Press # to exit voicemail.

## **Listening to Voicemail**

An envelope icon adjacent to a Line key indicates the presence of a voicemail.

- 1. Press **Messages** button or soft key from Home view > **Message Center > Connect** (or select alternate access method, see below).
- 2. Press **1** for voicemail box menu.
- 3. Press **1** to play message.

Note: For full voicemail menu options, see next page.

### **Alternate Voicemail Access Options**

The Voice Portal menu can be reached by using any of the below options and following the voice prompts:

#### From Your IP Phone:

- Option a) Dial \*86.
- Option b) Dial your extension.
- Option c) Dial your full number.
- Option d) Dial the Voice Portal Number: (XXX-XXX-XXXX).

#### From a Different Phone:

- Option a) Dial your phone number. When you hear the voicemail message, press \* twice, enter your mailbox ID (your full number), followed by your pass code.
- Option b) Dial the Voice Portal Number: (XXX-XXX-XXXX), press \*, then enter your full number when it asks for your mailbox ID, followed by your pass code.

### Voicemail Menus

#### Voice Portal Main Menu

- 1 Voicemail box
- 3 Record your name
- 4 Call forwarding options
- 8 Change pass code
- 9 Exit
- # Repeat main menu

#### Voicemail Box

- 1 Play messages
- 2 Busy greeting menu
- 3 No answer greeting menu
- 5 Compose message menu
- 7 Delete all messages
- \* Return to previous menu
- # Repeat main menu

#### Record Your Name

- 1 Record new
- name
- 2 Listen to current name
- 3 Delete name
- \* Return to previous menu
- # Repeat main menu

#### **Call Fwd Options**

- 1 Activate call forward
- 2 Deactivate call forward
- 3 Change destination number
- 4 Listen to call forward status
- \* Return to previous menu
- # Repeat main menu

#### Change Pass Code

- # Enter new pass code followed by # key
- \* Return to voice portal menu

#### **Play Messages**

- # Save message
- 7 Delete message
- 2 Play or repeat message, skip envelope
- 4 Play previous message
- 5 Play message envelope
- 6 Play next message
- 8 Initiate call to sender
- 9 Hear additional options
- \* Return to previous menu
- # Repeat menu

#### While playing message:

- 1 Skip backward 3 seconds
- 2 Pause playback
- 3 Skip forward 3 seconds
- 4 Skip to beginning of message
- 6 Skip to end of message

#### **Busy Greeting Menu**

- 1 Record new busy greeting
- 2 Listen to current busy greeting
- 3 Revert to default busy greeting
- \* Return to previous menu
- # Repeat menu

#### No Answer Greeting Menu

- 1 Record new no answer greeting
- 2 Listen to current no answer greeting
- 3 Revert to default no answer greeting
- \* Return to previous menu
- # Repeat menu

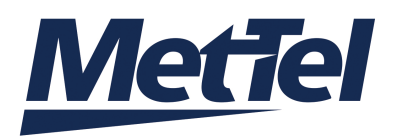

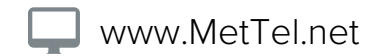

©2015 MetTel Confidential